## 工場出荷状態にする Windows10 の初期化方法

| ステップ 1                                                                                   | <b>ステップ 2-1</b><br>Windowsの設定                                                          |
|------------------------------------------------------------------------------------------|----------------------------------------------------------------------------------------|
| A Actual Reader XX #481 #100748<br>Sough Chure 201 00 00 00 00 00 00 00 00 00 00 00 00 0 | 設定の検索の                                                                                 |
|                                                                                          | デバイス<br>Blactooth、プリンター、マウス 電話<br>Android、iPhene のリンク ネットワークとインターネット   Wi-Fi、現内モード、VPN |
|                                                                                          |                                                                                        |
|                                                                                          |                                                                                        |
| ① 「スタート 冊  →「設定 圖   を選択                                                                  | 2 [Windows の設定] から「更新とセ                                                                |
| してください。<br>※初期化作業にあたっては、インターネット回線                                                        | キュリティ」を選択します。                                                                          |
| を外した状態で行ってください。                                                                          |                                                                                        |
|                                                                                          |                                                                                        |

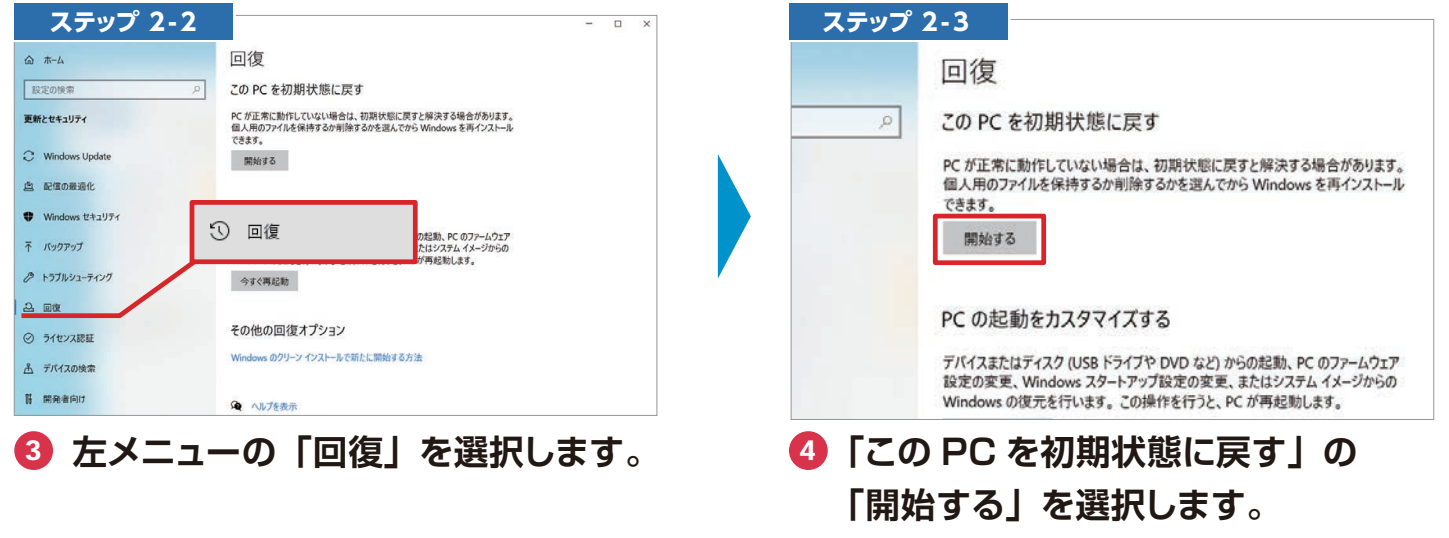

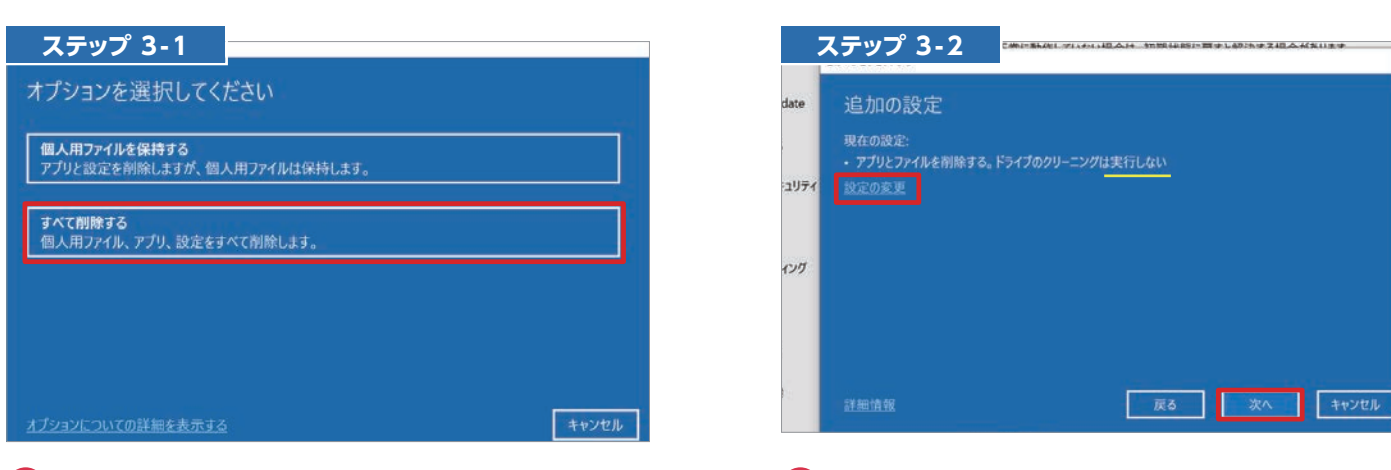

- ⑤ 追加の設定画面から 「すべて削除する」をクリックします。
- ひまたの選択から「設定の変更」を実行するので「次へ」をクリックします。

## 工場出荷状態にする Windows10 の初期化方法

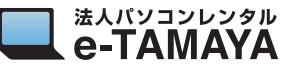

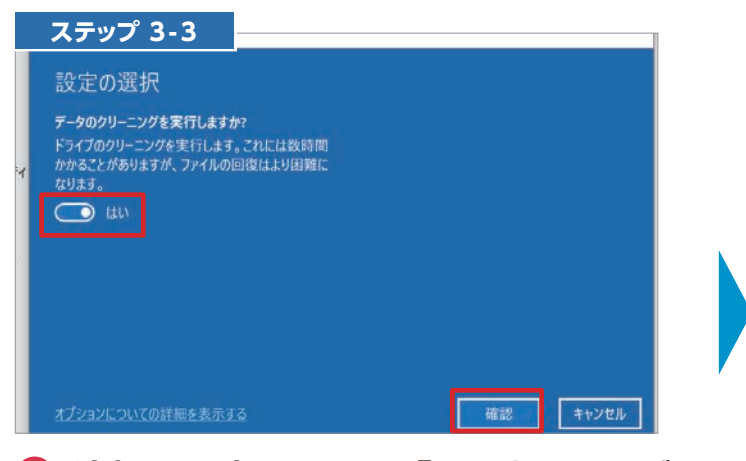

② 追加の設定画面から「はい」にドング ルをスライドし、「確認」をクリック。

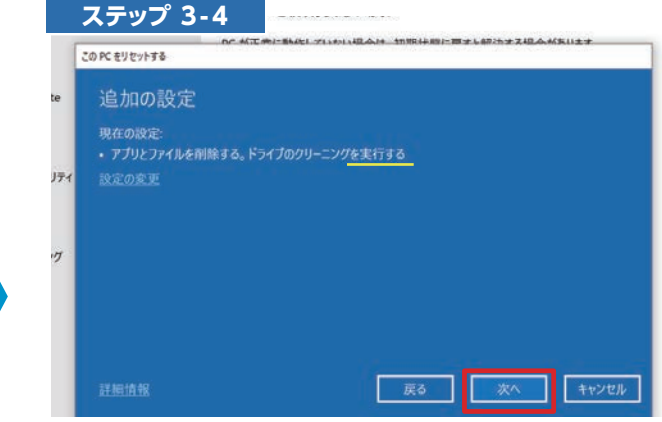

⑧ 追加の設定が、「~実行する」に変わっているのを確認して「次へ」をクリックします。

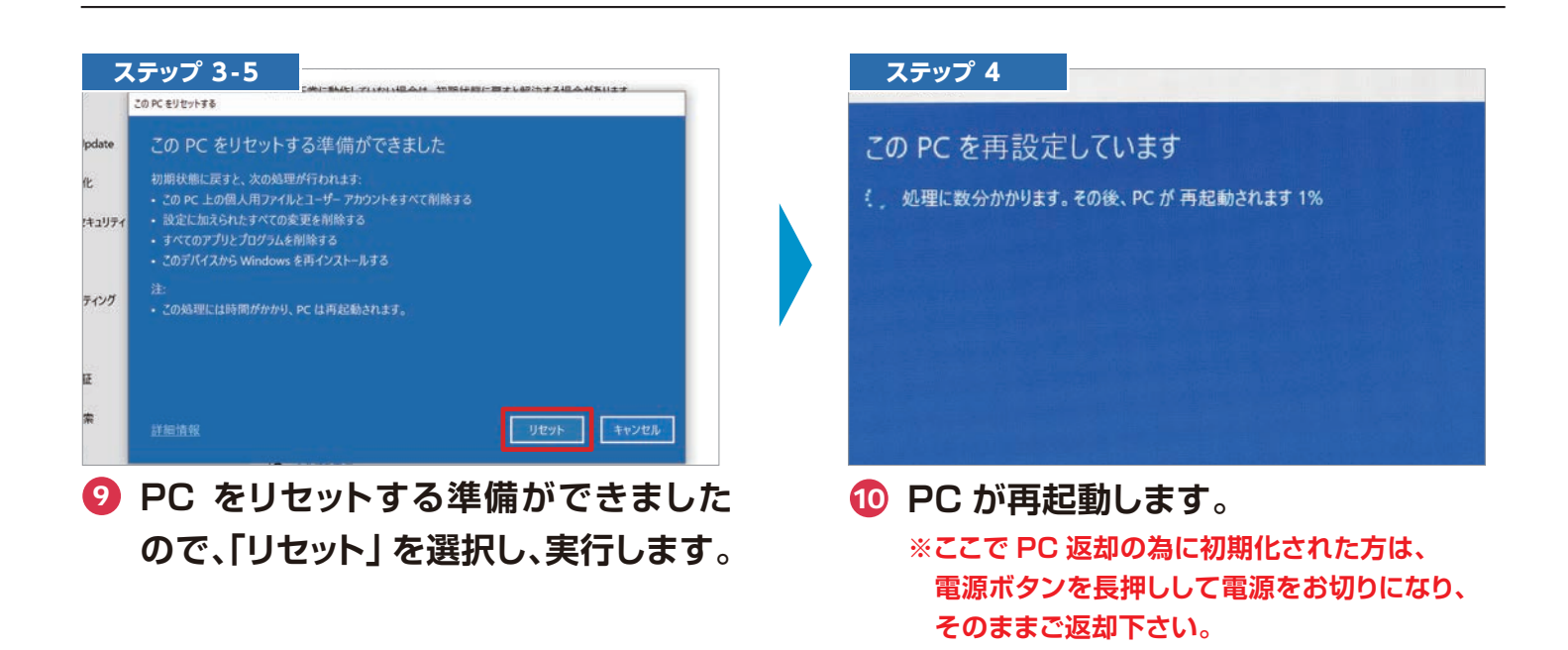

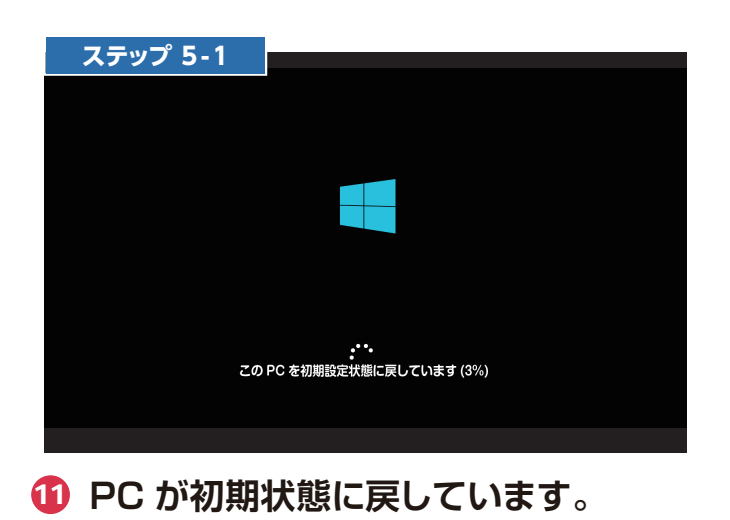

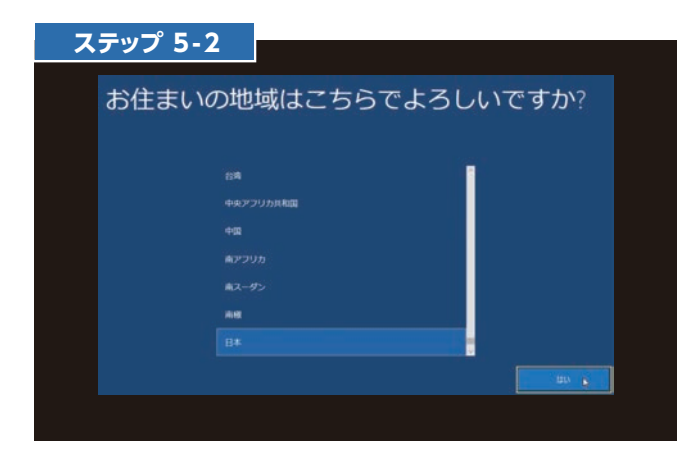

 初期化が終了し、Windows10が 初期設定から始まりますので、 指示に沿って設定してください。